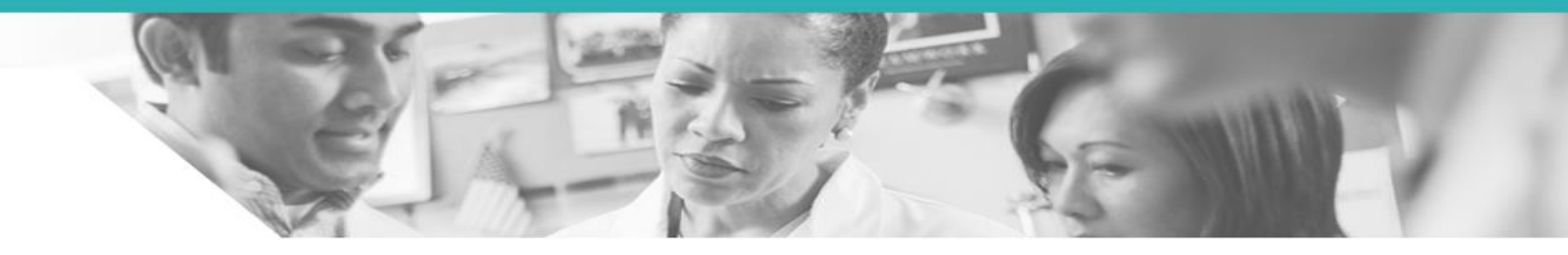

# Portail d'accès aux ressources et revues médico-scientifiques de l'AP-HP

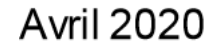

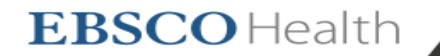

Nouvelle recherche Catalogue des revues électroniques AP-HP

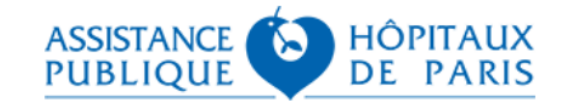

| Tout   | Catalogue des   | revues électroniques                         |            |            |   |
|--------|-----------------|----------------------------------------------|------------|------------|---|
| Vous   | recherchez : Re | ssources APHP                                |            |            |   |
| Tout   | •               | Recherche un livre, un article, une thèse    | ×          | Rechercher | ? |
| Option | ns de recherche | Recherche simple Recherche avancée Historiqu | ue de rech | herche     |   |

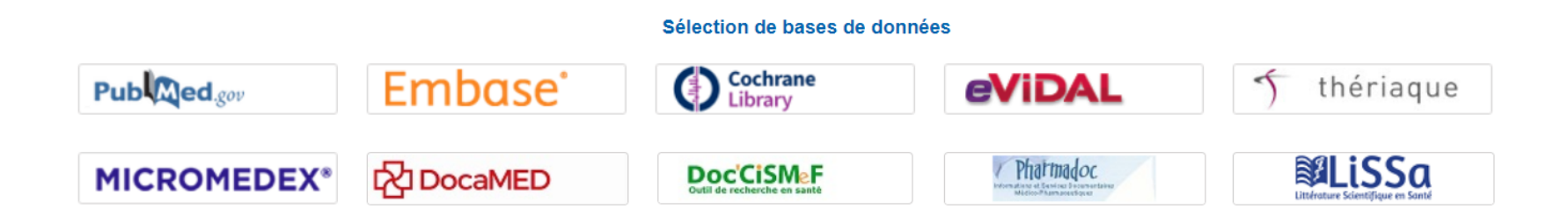

Afin de faciliter les recherches bibliographiques et documentaires, voici le nouvel accès Intranet aux revues médico-scientifiques institutionnelles et aux ressources AP-HP.

Grâce à ce portail EBSCO Discovery (EDS), vous pourrez accéder à l'ensemble des ressources disponibles, via un point d'entrée unique et personnalisable.

Ce tutoriel a pour but d'aider les utilisateurs à se lancer dans leurs premières recherches, avec cet Outil de Découverte.

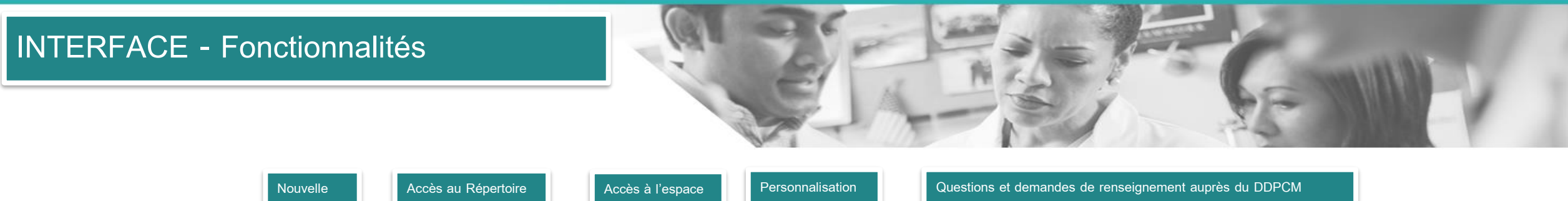

| Nouvelle<br>Recherche | Ac<br>de | ccès au Répertoire<br>es revues |         | Accès à l<br>personne | 'espace<br>I | Personn     | alisation |      | Questions et demandes de renseig         | nement auprès du DDPCM                   |
|-----------------------|----------|---------------------------------|---------|-----------------------|--------------|-------------|-----------|------|------------------------------------------|------------------------------------------|
|                       |          |                                 | In      | scrivez-vous          | 🧀 Dossier    | Préférences | Langue •  | Aide | Une question sur le portail des revues ? | sur les bases de données et formations ? |
| louvelle recherche    | Catalog  | ue des revues électronique      | s AP-HI | þ                     |              |             |           |      |                                          |                                          |
| ASSI:<br>PUB          | STANCE   | HÔPITAU<br>DE PARI              | X<br>S  |                       |              |             |           |      |                                          |                                          |

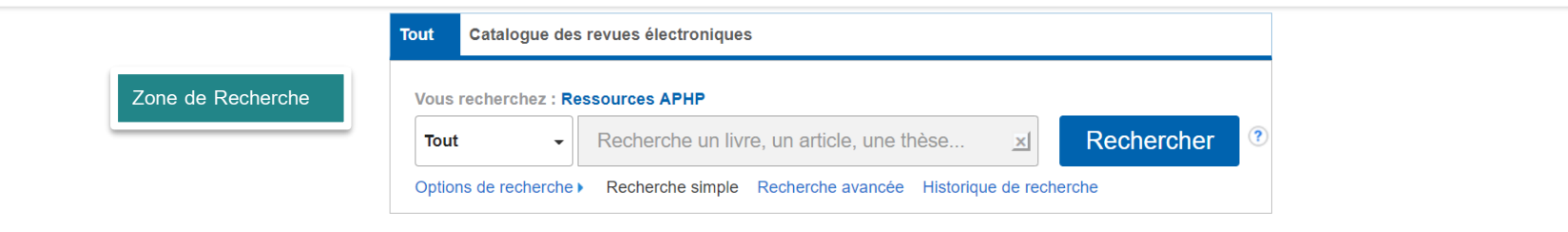

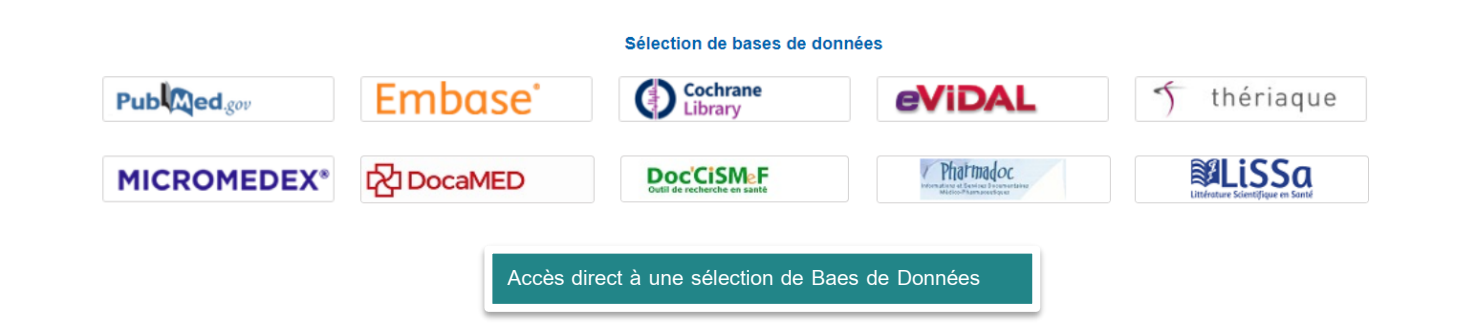

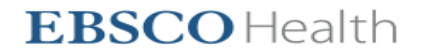

Inscrivez-vous Consider Préférences Langue Aide Une question sur le portail des revues ? sur les bases de données et formations ? Nouvelle recherche Catalogue des revues électroniques AP-HP ASSISTANCE DE HÔPITAUX PUBLIQUE DE PARIS

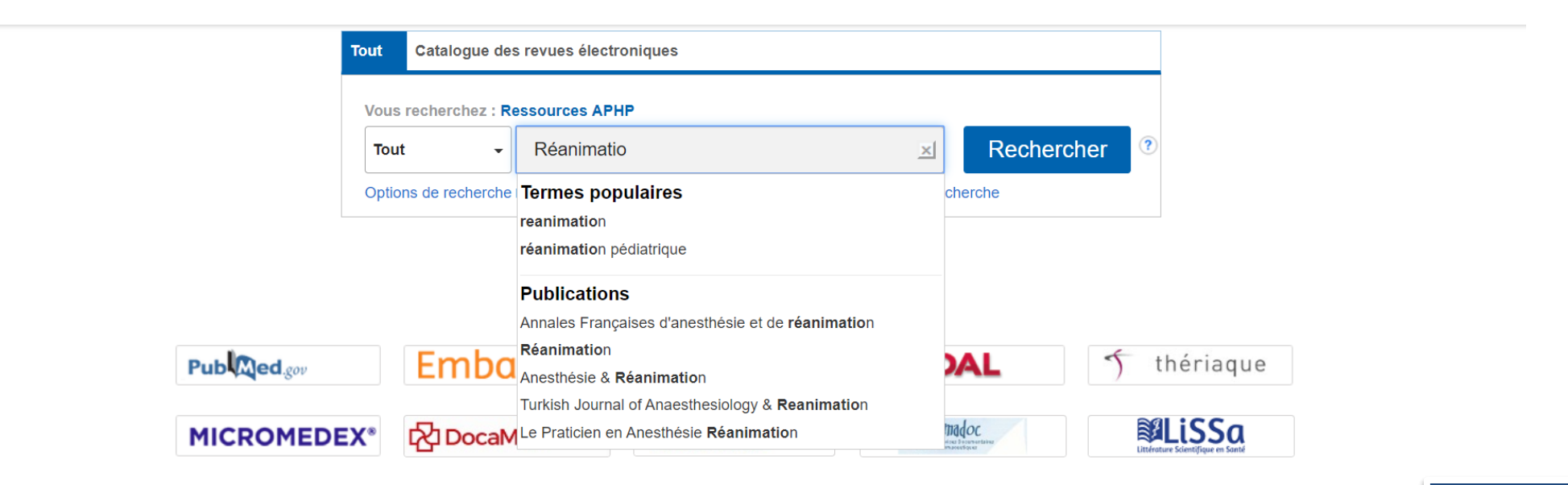

Pour effectuer une recherche simple, il suffit de renseigner le ou les termes de recherche souhaités, puis de cliquer sur le bouton

Rechercher

EDS proposera de façon intuitive **des termes correspondant à la recherche**, mais aussi **des publications disponibles** comprenant le ou les mots renseignés. Pour aller directement aux résultats il suffit de cliquer sur ceux-ci.

# RECHERCHE – Recherche Avancée

Inscrivez-vous 📁 Dossier Préférences Langue 🔹 Aide Une question sur le portail des revues ? sur les bases de données et formations ?

Nouvelle recherche Catalogue des revues électroniques AP-HP

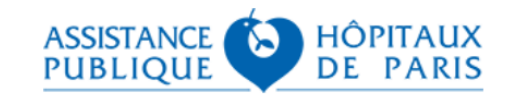

| Τοι               | Catalogue des revues               | électroniques                      |                                                                                                    |            |
|-------------------|------------------------------------|------------------------------------|----------------------------------------------------------------------------------------------------|------------|
| v                 | Vous recherchez : <b>Ressource</b> | s APHP                             |                                                                                                    |            |
|                   | Tout - Reche                       | erche un livre, un article, une th | nèse 🔟 Rechere                                                                                                    | cher 📀     |
| C                 | Options de recherche  Reche        | erche simple Recherche avancée     | Historique de recherche                                                                                                    |            |
| Recherche Avancée |                                    | <b>_</b>                           |                                                                                                    |            |
|                   |                                    | Sélection de bases de dor          | nnées                                                                                                    |            |
| Pub Ced.gov       | Embase'                            | Cochrane<br>Library                | eViDAL                                                                                                    | 5 thériaqu |
| MICROMEDEX        | DocaMED                            | Doc'CISMeF                         | Phatmadoc<br>How we we device a Functional Annual Annu |            |

EDS offre également un mode de Recherche Avancée permettant de renseigner un ou plusieurs critères ou limiteurs, avant de lancer sa requète.

| PUBLIQUE DE PARIS | ANCE |
|-------------------|------|
|-------------------|------|

Vous recherchez : **Ressources APHP** 

|                      |                       |               | Sélectionner un champ (facultat    | tif) 🕶 | Rechercher |  |
|----------------------|-----------------------|---------------|------------------------------------|--------|------------|--|
|                      |                       |               | Sélectionner un champ (facultatif) |        |            |  |
| AND -                |                       |               | TX Tout le texte                   | if) -  | Effacer 🕐  |  |
|                      |                       |               | AU Auteur                          | if) 🔻  |            |  |
|                      |                       |               | TI Titre                           |        | (+)        |  |
| Recherche sim        | ole Recherche avancée | Historique de | SU Sujet                           |        |            |  |
|                      |                       |               | SO Titre/source de la revue        |        |            |  |
| Options de recherche |                       |               | AB Résumé                          |        |            |  |
| -                    |                       |               | IS ISSN                            |        |            |  |
|                      |                       |               | IB ISBN                            |        |            |  |
|                      |                       |               |                                    | /      |            |  |

### La Recherche Avancée permet d'affiner sa recherche, avant de lancer une requête.

L'utilisateur peut renseigner un ou plusieurs champs de recherche, pour une recherche plus précise (par exemple renseigner un terme spécifique et sélectionner

le Champ « Tout le texte » et renseigner ou non d'autres champs (Auteur, Titre, Sujet, etc...)

#### Modes de recherche et opérateurs d'expansion

| Modes de recherche ?                                                                                                  | Appliquer les mots connexes                                |
|----------------------------------------------------------------------------------------------------|------------------------------------------------------------|
| <ul> <li>Trouver tous mes termes de recherche</li> <li>Trouver n'importe lequel de mes termes de recherche</li> </ul> | Rechercher également dans l'ensemble du texte des articles |
|                                                                                                    | Appliquer des sujets équivalents                           |

#### Ciblez vos résultats

| Texte intégral                | Disponible dans le fonds documentaire |
|-------------------------------|---------------------------------------|
| Relu par un comité de lecture | Date de publication                   |
|                               | Mois  Année: Année: Année:            |
| Auteur                        | Nom de revue                          |
| Titre                         | Language                              |
|                               | Tout                                  |
|                               | Afrikaans                             |
|                               | Albanian                              |
|                               | Aleut                                 |
|                               |                                       |

#### Rechercher

Pour une recherche encore plus précise, l'utilisateur a également la possibilité d'affiner davantage sa recherche en renseignant les Modes de Recherche et

Opérateurs d'Expansion, la Langue, La Date de Publication, etc...

# EXEMPLE DE RECHERCHE SIMPLE ET ACCES AU TEXTE INTEGRAL

Nouvelle recherche Catalogue des revues électroniques AP-HP Inscrivez-vous 🧀 Dossier Préférences Langue 🔹 Aide Une question sur le portail des revues ? sur les bases de données et formations ?

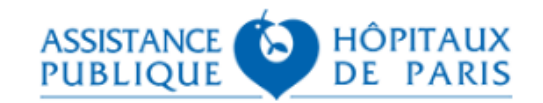

| Tout  | Catalogue des      | revues électroniques                             |              |
|-------|--------------------|--------------------------------------------------|--------------|
| Vous  | recherchez : Re    | ssources APHP                                    |              |
| Тои   | t -                | Academic Emergency Medecine                      | Rechercher ? |
| Optio | ons de recherche 🕨 | Recherche simple Recherche avancée Historique de | recherche    |

#### Sélection de bases de données

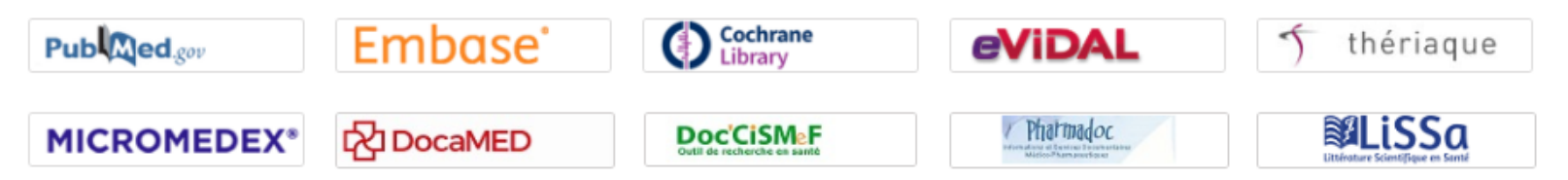

Recherche Academic Emergency Medecine

| Nouvelle recherche Catalogue de                                                    | revues électroniques AP-HP                                                                                          |                                                                                                    | inscrivez-vous 📫 Dossier Préférences Langue -                      | Aide Une question sur le portail des revues ? sur le          | as bases de données et formations ?                              |
|------------------------------------------------------------------------------------|----------------------------------------------------------------------------------------------------|----------------------------------------------------------------------------------------------------|--------------------------------------------------------------------|---------------------------------------------------------------|------------------------------------------------------------------|
|                                                                                    |                                                                                                    | Tout Catalogue des revues électroniques                                                                                   |                                                                    |                                                               | APHP                                                             |
|                                                                                    |                                                                                                    | Vous reoherohez : Ressources APHP                                                                                         |                                                                    |                                                               |                                                                  |
|                                                                                    |                                                                                                    | Tout - Recherche un livre, un article, une thèse 🗵 Rechercher 🕐                                                           |                                                                    |                                                               |                                                                  |
|                                                                                    |                                                                                                    | Recherche simple Recherche avancée Historique de recherche »                                                              |                                                                    |                                                               |                                                                  |
|                                                                                    |                                                                                                    | Affichage des résultats pour : academic emergency medicine<br>Recharcher plutôt : Academic Emergency Medecine             |                                                                    |                                                               |                                                                  |
| Affiner les résultats                                                              | Résultats de recherche : 1 - 30 sur 133,097                                                                         |                                                                                                    |                                                                    | Pertinence + Options de page + 📑 Partager +                   | Bases de données                                                 |
| Recherche en cours                                                                 |                                                                                                    |                                                                                                    |                                                                    |                                                               | Médico-scientifiques                                             |
| Trouver tous mes<br>termes de recherche:                                           | EBSCO CONONAMINOS OBEASE (COVID-19) HEALTHCARE RESOURCES                                                            |                                                                                                    |                                                                    |                                                               | Pub                                                              |
| academic emergency                                                                 |                                                                                                    |                                                                                                    |                                                                    |                                                               | Embase'                                                          |
| 110000                                                                             | DynaMed COVID-19 Topic                                                                                              | EBSCO COVID-19 Healthcare Resource Center                                                                                 |                                                                    |                                                               | Cochrane                                                         |
| Limiter à "                                                                        |                                                                                                    |                                                                                                    |                                                                    |                                                               | Library                                                          |
| Texte intégral Disponible dans le fonds documentaire Relu par un comité de lecture | Academic emergency medicine : official journal of the Socie     Rechercher dans la publication                      | ty for Academic Emergency Medicine 1                                                                                      |                                                                    |                                                               | Recherches<br>Pharmaceutiques et<br>autres Bases de<br>données - |
| 1901 Date de 2021                                                                  |                                                                                                    |                                                                                                    |                                                                    |                                                               |                                                                  |
| publication                                                                        | 1. #MeToo in EM: A Multicenter Survey of Academic Emergency Medicine                                                | Faculty on Their Experiences with Gender Discrimination and Sexual Harassment.                                            |                                                                    | <b>D</b>                                                      | evidal                                                           |
| En offerber step                                                                   | (includes abstract) Lu, Dave W.; Lall, Michelle D.; Mitzman, Jennifer; Heron, Sheryl; Pierce, Ava; Hi               | rtman, Nicholas D.; McCarthy, Danielle M.; Jauregui, Joshua; Strout, Tania D.; Western Journal of Emergency Mediolne: Int | regrating Emergency Care with Population Health, Mar2020; 3        | 21(2): 252-260. 9p. (Article - research, tables/charts) ISSN: | ) theriaque                                                      |
| Turner de enurcee                                                                  | 1936-900X, Base de données: CINAHL Complete                                                                         | unabled The BisTee measured has beautid second situation is linear architect. This shok surmined                          |                                                                    |                                                               | MICROMEDEX*                                                      |
| rypes de sources                                                                   | Revue<br>universitaire<br>suetc: Emergency Medicine, Faculty Medical: Faculty Atthetes: Sevier: Sevial Harassment W | umented. The weeks movement has prought renewed warron to these property. The study exertined                             |                                                                    |                                                               | C DocaMED                                                        |
| Revues universitaires                                                              |                                                                                                    | A TA BATTATINA ATTATA PROBANY A BATTANIN                                                                                  |                                                                    |                                                               | Doc'CISM F                                                       |
| (127,723)<br>Magazines (4,228)                                                     |                                                                                                    |                                                                                                    |                                                                    |                                                               | / Pharmadoc                                                      |
| Rapports (568)                                                                     |                                                                                                    |                                                                                                    |                                                                    |                                                               | <b>MI iSSo</b>                                                   |
| Livres (94)                                                                        | <ol> <li>Early Impact of the Western Journal of Emergency Medicine CDEM/COR</li> </ol>                              | D Special Issue in Educational Research & Practice.                                                                       |                                                                    | p 0                                                           | Ethiotex Southpare Sand                                          |
| En afficher plus                                                                   | (includes abstract) Love, Jeffrey N.; Santen, Sally A.; Way, David P.; Munzer, Brendan W.; Merritt, C<br>Complete   | hris; Ander, Douglas S.; Cyrus, John W.; Western Journal of Emergency Medioine: Integrating Emergency Care with Popul     | Jation Health, Jan2020; 21(1): 71-77. 7p. (Article - research, tab | iles/charts) ISSN: 1936-900X, Base de données: CINAHL         |                                                                  |
| Suiet >                                                                            | Introduction: In 2015, with a stated goal of disseminating best teaching practices and developing a<br>Revue        | community of educational scholars, the Council of Emergency Medicine Directors (CORD) and the C                           |                                                                    |                                                               | MeSH +                                                           |
| Publication >                                                                      | universitaire Bujets: Emergency Medicine; Journal Impact Factor; Education Research; Education, Medical             |                                                                                                    |                                                                    |                                                               |                                                                  |
| Editeur                                                                            | 🔁 Texte Intégral en PDF                                                                                             |                                                                                                    |                                                                    |                                                               |                                                                  |
| Langue                                                                             |                                                                                                    |                                                                                                    |                                                                    |                                                               |                                                                  |
| Géographie                                                                         | a. The Council of Emergency Medicine Residency Directors Academy for Sa                                             | cholarship Coaching Program: Addressing the Needs of Academic Emergency Me                                                | adicine Educators.                                                 | <b>1</b>                                                      |                                                                  |
| Université                                                                         | (includes abstract) Jordan, Jaime; Dorfsman, Michele L.; Wagner, Mary Jo; Wolf, Stephen J.; West                    | an Journal of Emergency Medicine: Integrating Emergency Care with Population Health, Jan2019; 20(1): 105-110. 6p. (Arti   | licie - research, tables/charts) ISSN: 1936-900X, Base de donn     | des: CINAHL Complete                                          |                                                                  |
| Fournisseur de contenu 3                                                           | Introduction: Didactic lectures remain fundamental in sosdemic medicine; however, many faculty p                    | hysicians do not receive formal training in instructional delivery. In order to design a program to                       |                                                                    |                                                               |                                                                  |

- 1. Si un titre souscrit par l'APHP est disponible dans EDS et dans le fonds documentaire; il sera possible d'accéder au titre ou d'effectuer une recherche complémentaire dans celui –ci.
- 2. Si un article correspond à la recherche, il suffit de cliquer sur le lien « Texte Intégral ».

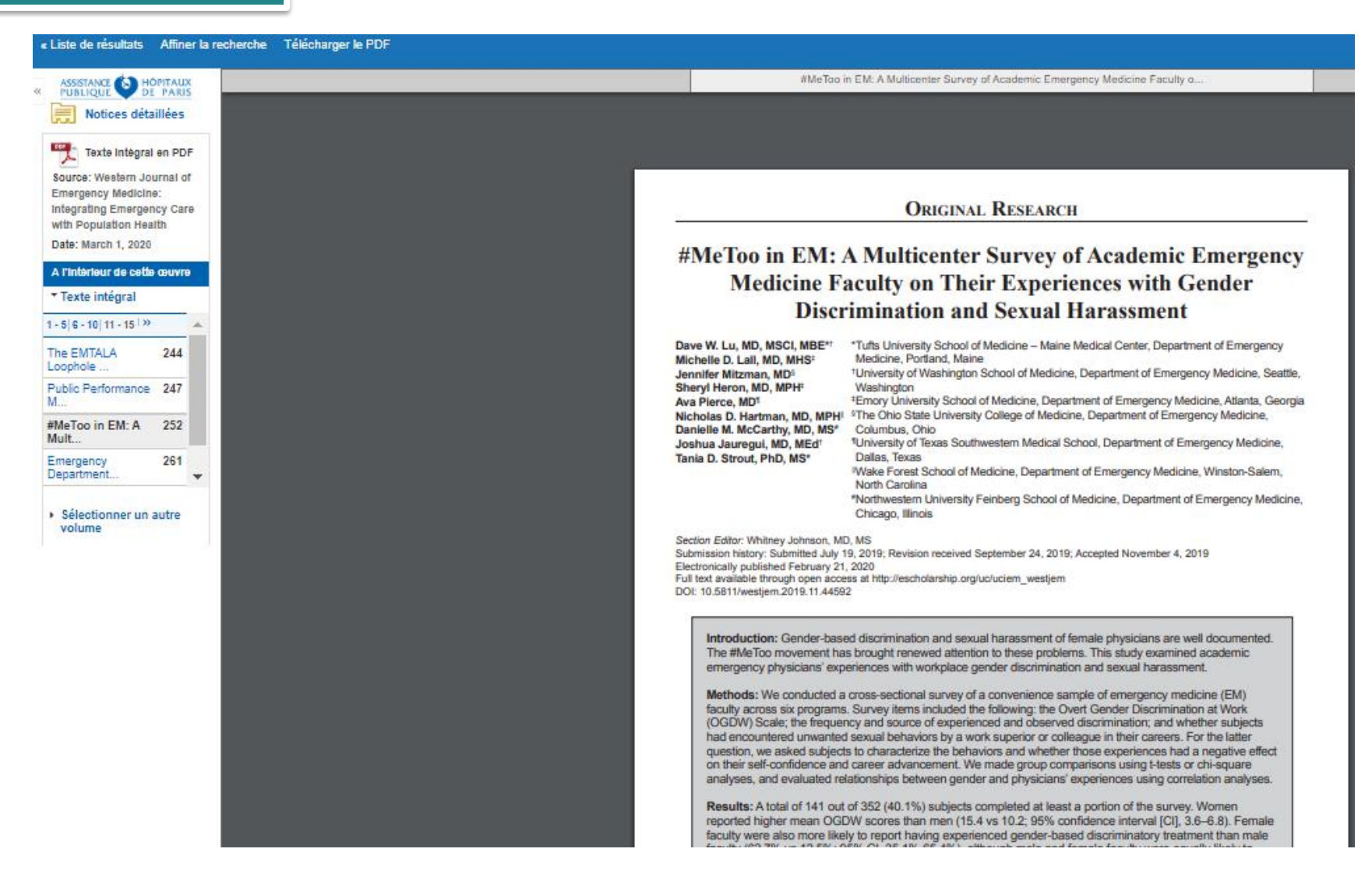

En cliquant sur « Texte Intégral », l'article sélectionné sera disponible et

consultable.

# AFFINER LES RESULTATS

### Affiner les résultats

#### Types de sources

Revues universitaires

Tous les résultats

Recherche en cours

Trouver tous mes termes de recherche:

academic emergency medicine

### Limiter à

- Texte intégral
- Disponible dans le fonds documentaire
- Relu par un comité de lecture

1901 Date de 2021 publication

Affiner les résultats (127.723)Pertinence - Options de page - 🖙 Partager -Bases de données Médico-scientifiques Recherche en cours EB \$CO CORONAVIRU \$ DI \$EA \$E (COVID-19) HEALTHCARE RESOURCE Magazines (4,228) Trouver tous mes termes de recherche Pub Aed gov Embase academic emergency EBSCO COVID-19 Healthcare Resource Cente DynaMed COVID-19 Topi Rapports (568) Cochrane Library Limiter à Livres (94) Academic emergency medicine : official journal of the Society for Academic Emergency Medicine Texte intégral Disponible dans le fonds documentaire chercher dans la publicatio Recherches Pharmaceutiques et Critiques (72) autres Bases de données + Relu par un comité de lecture 1901 Date de 2021 publication 1. #MeToo in EM: A Multicenter Survey of Academic Emergency Medicine Faculty on Their Experiences with Gender Discrimination and Sexual o 🗖 **eViDAL** En afficher plus Harassment. ↑ thériaque nnifer; Heron, Sheryl; Pierce, Ava; Hartman, Nicholas D.; McCarthy, Danielle M.; Jauregui, Joshua; Strout, Tania D.; Western Journal of Emergency Medicine: Integrating En afficher plus MICROMEDEX Emergency Care with Population Health, Mar2020; 21(2): 252-280. 9p. (Article - research, tables/charts) ISSN: 1938-900X, Base de données: CINAHL Complete Introduction: Gender-based discrimination and sexual harassment of female physicians are well documented. The #MeToo movement has brought renewed attention to these problems. This study examined Types de sources Sujet 3 DocaMED Sujets: Emergency Medicine: Faculty Medical: Faculty Attitudes: Sexism: Sexual Harassment: Work Environment: Male: Female Tous les résultats Doc'CiSM<sub>e</sub>F Revues universitaires (127,723) 🏂 Texte intégral en PDF Publication Magazines (4.228) 3 Rapports (568) 2. Early Impact of the Western Journal of Emergency Medicine CDEM/CORD Special Issue in Educational Research & Practice <u>,</u> Livres (94) effrey N.; Santen, Sally A.; Way, David P.; Munzer, Brendan W.; Merritt, Chris; Ander, Douglas S.; Cyrus, John W.; Western Journal of Emergency Medicine: Integrating Emergency Care with Population Critiques (72) Editeur Health, Jan2020; 21(1); 71-77, 7p. (Article - research, tables/charts) ISSN: 1938-900X, Base de données; CINAHL Complete > En afficher plus Introduction: In 2015, with a stated goal of disseminating best teaching practices and developing a community of educational scholars, the Council of Emergency Medicine Directors (CORD) and the C MeSH > Sujet Sujets: Emergency Medicine; Journal Impact Factor; Education Research; Education, Medica Publication 🏂 Texte intégral en PDF Langue > Editeur Langue a. The Council of Emergency Medicine Residency Directors Academy for Scholarship Coaching Program: Addressing the Needs of Academic Emergency A 10 Géographie Medicine Educators Géographie > Université (includes abstract) Jordan, Jaime; Dorfsman, Michele L.; Wagner, Mary Jo; Wolf, Stephen J.; Western Journal of Emergency Medicine: Integrating Emergency Care with Population Health, Jan2019; 20(1): 105-110. 6p. (Article Université

Photmadoc

**S**LiSSa

Resultats de recherche ; 1 - ou sur roolus

En afficher plus

| Fournisseur of | de contenu 🤌 |
|----------------|--------------|
|----------------|--------------|

Plusieurs méthodes permettent d'affiner les résultats de la recherche.

Section Affiner les résultats (Type de Source, Sujets, Publications, Editeur, Langue, Géographie, etc...), tous situés dans la colonne de gauche.

Une fois les options sélectionnées, il suffit de cliquer sur Affiner les résultats pour une réactualisation des résultats de recherche.

# NOTICE DETAILLEE

Notices détaillées

Liste de résultats Affiner la recherche 1 sur 133,097

### Texte intégral en PDF

Trouver des résultats similaires

### #MeToo in EM: A Multicenter Survey of Academic Emergency Medicine Faculty on Their Experiences with Gender Discrimination and Sexual Harassment.

| Auteurs:                   | Lu, Dave W.; Lall, Michelle D.; Mitzman, Jennifer; Heron, Sheryl; Pierce, Ava; Hartman, Nicholas D.; McCarthy, Danielle M.; Jauregui, Joshua; Strout, Tania D.                                                                                                    |
|----------------------------|----------------------------------------------------------------------------------------------------|
| Affiliation:               | Tufts University School of Medicine – Maine Medical Center, Department of Emergency Medicine, Portland, Maine.<br>University of Washington School of Medicine, Department of Emergency Medicine, Seattle, Washington.<br>Emory University School of Medicine, Department of Emergency Medicine, Atlanta, Georgia.<br>The Ohio State University College of Medicine, Department of Emergency Medicine, Columbus, Ohio.<br>University of Texas Southwestern Medical School, Department of Emergency Medicine, Dallas, Texas.<br>Wake Forest School of Medicine, Department of Emergency Medicine, Salim, North Carolina.<br>Northwestern University Feinberg School of Medicine, Department of Emergency Medicine, Chicago, Illinois.                                                                                                    |
| Source:                    | Western Journal of Emergency Medicine: Integrating Emergency Care with Population Health (WEST J EMERG MED), Mar2020; 21(2): 252-280. (9p)                                                                                                    |
| Type de<br>publication:    | Article - research, tables/charts                                                                                                    |
| Langue:                    | English                                                                                                    |
| Sujets majeurs:            | Emergency Medicine<br>Faculty, Medical<br>Faculty Attitudes<br>Sexiam<br>Sexual Harassment<br>Work Environment                                                                                                    |
| Sujets mineurs:            | Human; Male; Female; Cross Sectional Studies; Convenience Sample; Workplace Violence; Confidence; Career Planning and Development; Comparative Studies; T-Tests; Chi Square Test; Interpersonal Relations; Correlational Studies; Descriptive Statistics; Sex Factors; Confidence Intervals; Scales                                                                                                    |
| Résumé:                    | Introduction: Gender-based discrimination and sexual harassment of female physicians are well documented. The #MeToo movement has brought renewed attention to these problems. This study examined academic emergency<br>physicians' experiences with workplace gender discrimination and sexual harassment. Methods: We conducted a cross-sectional survey of a convenience sample of emergency medicine (EM) faculty across six programs. Survey items<br>included the following: the Overt Gender Discrimination at Work (OGDW) Scale; the frequency and source of experienced and observed discrimination; and whether subjects had encountered unwanted sexual behaviors by a work<br>superior or colleague in their careers. For the latter question, we asked subjects to characterize the behaviors and whether those experiences had a negative effect on their self-confidence and career advancement. We made group<br>comparisons using t-tests or chi-square analyses, and evaluated relationships between gender and physicians' experiences using correlation analyses. Results: A total of 141 out of 352 (40.1%) subjects completed at least a portion of the<br>survey. Women reported higher mean OGDW scores than men (15.4 vs 10.2; 95% confidence interval [CI], 3.0–8.8). Female faculty were also more likely to report having experienced gender-based discrimination (44.7% vs 56.3%; 95% CI, 3.0 <sup>+</sup> vs 56.4%; 95% CI, 3.0 <sup>+</sup> vs 56.4%; 95% C |
| Sous-ensemble de<br>revue: | Biomedical; Blind Peer Reviewed; Double Blind Peer Reviewed; Editorial Board Reviewed; Expert Peer Reviewed; USA                                                                                                    |
| Instrumentation:           | Overt Gender Discrimination at Work Scale (OGDW)                                                                                                    |

En cliquant sur le titre de l'article, les utilisateurs sont renvoyés vers la Notice Détaillée qui inclut les informations de citations de l'article et les liens au texte intégral, si disponible. Les utilisateurs peuvent imprimer cette notice, la transmettre par email, l'enregistrer, citer ou exporter un résultat unique en utilisant les outils dans la colonne située à droite.

Outils

Coogle Drive

Ajouter au dossier

🛓 Imprimer

P Sauvegarder

📄 Citer

Exporter

8 Permalien

L'utilisateur peut sauvegarder sa recherche et ses résultats dans son **Dossier Personnel**.

Il est également possible d'accéder à la notice du catalogue et voir les informations du fonds documentaire dans la colonne gauche, lorsqu'un article est disponible à partir du catalogue de l'institution.

# AIDE ET ASSISTANCE

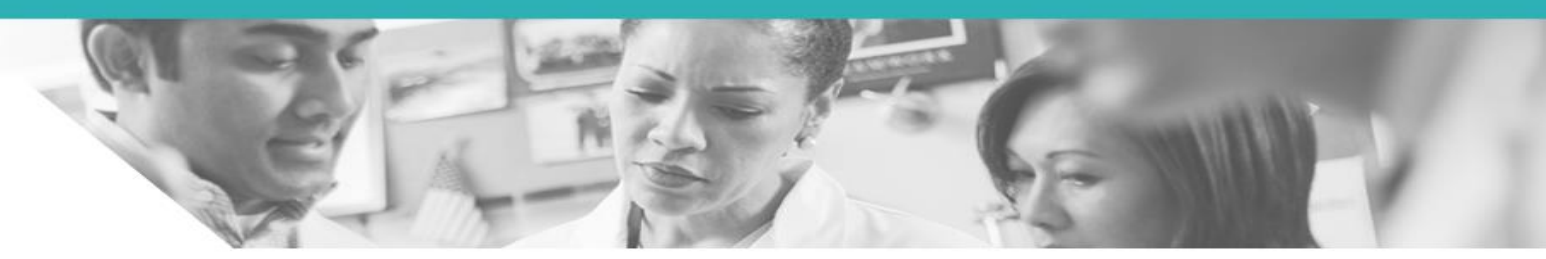

Bouton AIDE à partir de EBSCO Discovery Service (anglais)

| Discovery<br>Service                                                                                                    | Print 💘 Close 🔀                                                                                                    |
|----------------------------------------------------------------------------------------------------|----------------------------------------------------------------------------------------------------|
| nter keyword<br>II words ▼ Search                                                                                                    | EBSCO Discovery Service                                                                                                    |
| Velcome<br>Browser<br>Requirements<br>Setting Preferences<br>Ask-A-Librarian<br>Accessibility -<br>Navigation Guide<br>Reaching Technical<br>Support<br>Guest Access<br>Content Providers<br>Additional Support<br>Materials<br>EBSCOhost iPhone<br>and Android | EBSCO Discovery Service provides users with an easy, yet powerful means of accessing all of an institution's information resources through a single search. This is achieved by harvesting metadata from both intermal (library) and external (database vendors) sources, and creating a pre-<br>indexed service of unprecedented size and speed. Although the resulting collection can be massive in size and scope, the fact that it is indexed locally (on the EBSCO <i>host</i> ® servers) allows for exceptionally fast search response times. As no two institutions are the same, EBSCO Discovery Service of fores a vast array of customization options with regard to both the underlying collection of metadata as well as the front-end delivery of search results. All of this functionality is |
| ranslation<br>Changing the<br>Language of the                                                                                                    | based upon the powerful EBSCO <i>host</i> search experience familiar to researchers worldwide.<br><b>Note</b> : With many customization options for available to administrators, your EBSCO Discovery<br>Service appearance will be unique.                                                                                                    |
| Translating an Article                                                                                                    | EBSCO Support Site                                                                                                    |
| earching<br>Basic Search<br>Advanced Search -<br>Guided Style Eind                                                                                                    | EBSCO's <u>Support Site</u> is available 24 hours a day, 7 days a week. Our FAQ database, <u>tutorials</u> ,<br>and user guides can provide answers to your technical questions.                                                                                                    |

EBSCO Connect – Site d'aide, de formations et tutoriels en Français https://bit.ly/2XWaXrQ

EBSCO Discovery Service (EDS) / Service de Découverte

- 🖳 Tutoriel : EBSCO Discovery Service vue d'ensemble
- Comment est déterminé le tri par pertinence dans EDS ?
- 🗳 EBSCO Discovery Service Caractéristiques et Fonctionnalités

Site Général Support: http://support.ebsco.com

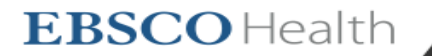